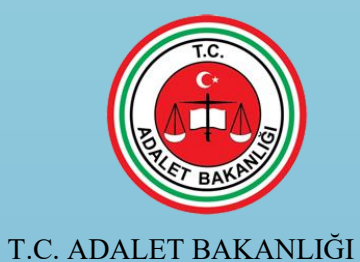

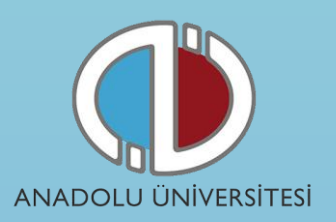

# T.C. ADALET BAKANLIĞI UZLAŞTIRMACI SINAVI ONLİNE BAŞVURU KILAVUZU

- 1. Genel Bilgi
- 2. Yeni Üyelik Giriş İşlemleri
- 3. Başvuru İşlemleri
- 4. Şifremi Unuttum

### 1. Genel Bilgi

Bu kılavuz T.C. Adalet Bakanlığı Uzlaştırmacı Sınavı süreçlerini anlatan bir kılavuzdur. Başvuru sürecine başlamadan önce kılavuzu okumanız, işlemleri yaparken kolaylık sağlayacaktır.

Sistem iki aşamadan oluşmaktadır. Birinci aşama, **Kayıt Ol** linki ile başvuru sisteminde kendinize ait bir hesabın oluşturulduğu bölümdür. Bu aşama kılavuzda "**2. Yeni Üyelik Giriş İşlemleri**" linkinde açıklanmıştır.

İkinci aşama, birinci aşamada oluşturulan hesap ile sisteme giriş yapılıp sınav başvurusunun gerçekleştirildiği bölümdür. İkinci aşama için izlemeniz gereken adımlar **"3. Başvuru İşlemleri"** linkinde açıklanmıştır. Başvurunuzun geçerli olabilmesi için tüm adımları tamamlamanız gerekmektedir.

<u>https://sinavbasvuru.anadolu.edu.tr</u> adresine daha önceden girerek hesap oluşturan adaylar (1. Aşamayı Tamamlayanlar), sahip oldukları şifreleri ile sisteme giriş yaparak doğrudan başvuru sürecini tamamlayabilirler. Daha önceden sistem üzerinde hesap oluşturup şifresini hatırlamayan adaylar "**4.Şifremi Unuttum**" linkinden sisteme kayıt olduğu e-posta adresine yeni şifre talebinde bulunabilirler.

# 2. Yeni Üyelik Giriş İşlemleri

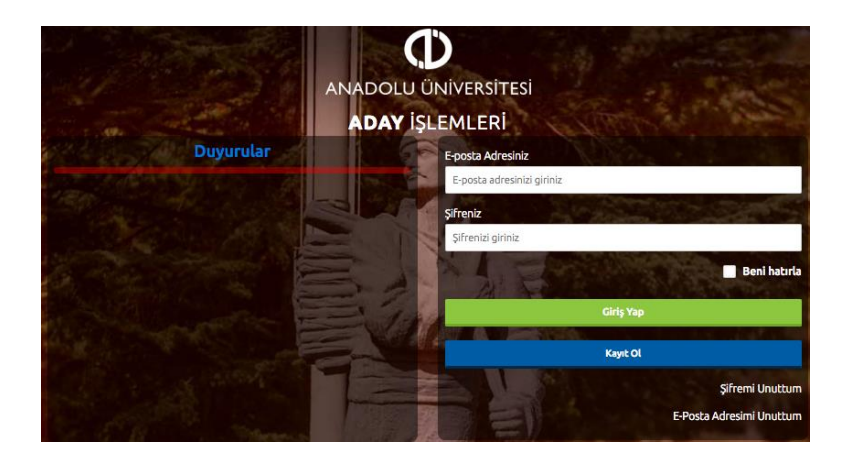

Kayıt sistemine <u>https://sinavbasvuru.anadolu.edu.tr</u> adresinden erişebilirsiniz.

Sisteme daha önceden kayıt olmamış adayların **Kayıt Ol** butonuna basarak öncelikle sisteme kayıt olmaları gerekmektedir.

Kayıt olma işlemi 2 aşamadan oluşmaktadır. Birinci aşamada kayıt isteği bulunma, ikinci aşama ise kişisel bilgilerin girilerek kayıt işleminin tamamlanmasıdır.

**Not :** Sisteme girişler kayıt olurken belirlediğiniz **e-posta hesabınız** ve **şifreniz** ile gerçekleştirilecektir. Bu nedenle e-posta hesabınızın sürekli kullandığınız ve kendinize ait olması gerekmektedir.

Kayıt OI butonuna bastığınızda yandaki resimde görülen panel açılacaktır. Panelden 11 haneli

T.C. Kimlik / Yabancı Uyruk (Y.U.) numaranızı ve aktif olarak kullandığınız bir e-posta adresinizi girmeniz istenecektir.

T.C. Kimlik / Yabancı Uyruk (Y.U.) numarasına sahip olan adaylar; (Türkiye Cumhuriyeti vatandaşları ve T.C. Kimlik Numarası bulunmayan KKTC uyruklu, yabancı uyruklu ve uyruğu olmayıp Nüfus ve Vatandaşlık İşleri Genel Müdürlüğünün Merkezî Nüfus İdaresi Sistemi'nden

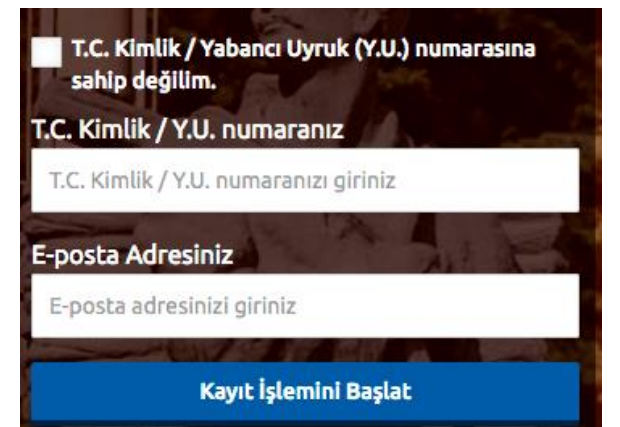

"9" ile başlayan, 11 rakamdan oluşan Yabancı Uyruklu (Y.U.) Numarasına sahip olanlar) ekranda T.C. Kimlik / Yabancı Uyruk (Y.U.) numarasını ve e-posta adresini yazarak "Kayıt İşlemini Başlat" butonuna basarak kayıt işlemini başlatabilirler. **T.C. Kimlik / Yabancı Uyruk (Y.U.) numarasına sahip olmayan adaylar**; "T.C. Kimlik / Yabancı Uyruk (Y.U.) numarasına sahip değilim." kutusunu işaretleyip e-posta adresini girerek kayıt işlemini başlatabilirler.

Açılan paneldeki bilgiler girilip Kayıt İşlemini Başlat butonuna basıldığında e-posta adresinize bir aktivasyon linki gönderilecektir. Bu işlem sisteme girdiğiniz e-posta adresinin ve e-posta adresinize erişim yapabildiğinizin doğruluğunu sağlamak için yapılmaktadır.

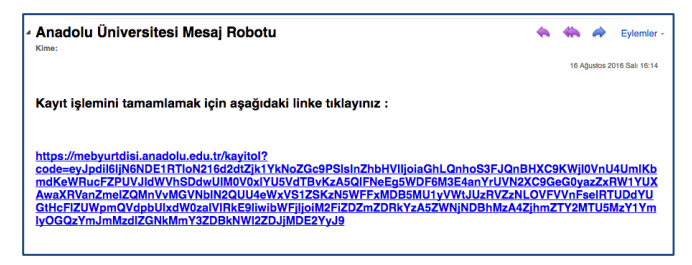

e-Posta hesabınıza gelen aktivasyon linkini tıkladığınızda aşağıdaki resimde görülen üyelik paneli açılacaktır. Panelde yer alan kişisel bilgilerinizi giriniz ve **Kayıt OI** butonuna basarak bilgilerinizi onaylayınız.

Sisteme "T.C. Kimlik / Yabancı Uyruk (Y.U.)" numarası ile giriş yaptıysanız, bu aşamada sistem girdiğiniz bilgileri Merkezi Nüfus İdaresi Sistemi (MERNİS) üzerinden kontrol etmektedir. Girilen bilgiler ile MERNİS sisteminden gelen veriler arasında uyuşmazlık durumunda sistem uyarı mesajı vermekte ve işlemi onaylamamaktadır. Sistem üzerinden hata mesajı almanız durumundan girdiğiniz bilgileri kontrol ederek işlemi tekrarlayınız.

Sisteme girdiğiniz bilgilerin doğruluğu onaylandığında, üyelik işleminiz tamamlanmış olacaktır.

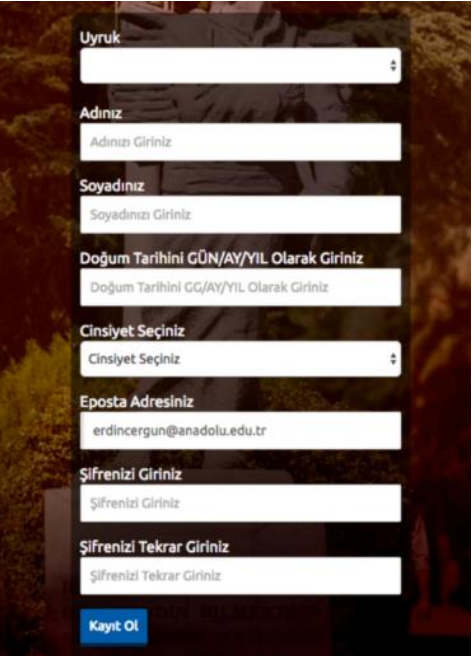

Bu aşamadan sonra, e-posta adresiniz ve üyelik esnasında belirlediğiniz şifreniz ile sisteme giriş yapmanız ve başvuru adımlarını tamamlamanız gerekmektedir.

## 3. Başvuru İşlemleri

Kayıt işlemi sırasında kullandığınız e-posta adresinizi ve şifrenizi girerek **Giriş Yap** butonuna basınız.

Başvuru sayfasına giriş yaptığınızda **Başvurular, Kimlik Bilgileri, İletişim Bilgileri, Eğitim Bilgileri, Askerlik Bilgileri, Şifre Güncelleme** linkleri listelenmektedir. Başvuru yapabilmeniz öncelikle Kimlik Bilgileri linkinden fotoğraf yüklemesi yapmanız ve İletişim Bilgileri linkinden iletişim adresinizi girmeniz

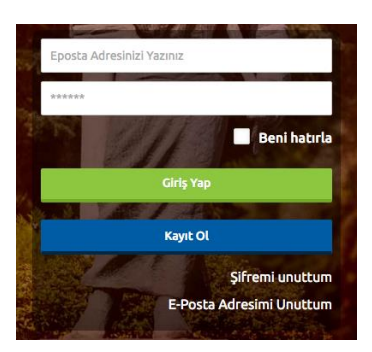

gerekmektedir. Eğitim Bilgileri ve Askerlik Bilgileri linklerinde yer alan bilgilerin doldurulması zorunlu değildir.

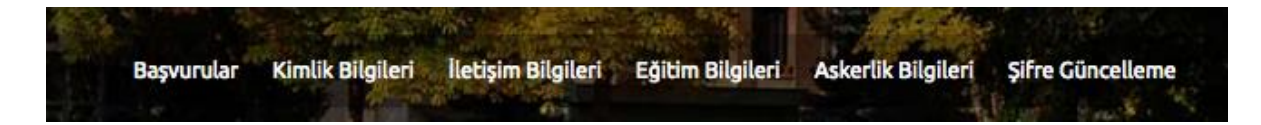

Κ

#### • Kimlik Bilgileri

Kimlik Bilgileri bölümü sisteme giriş sırasında girdiğiniz nüfus bilgilerinizi gösterildiği ve profil fotoğrafınızı yüklediğiniz bölümdür.

T.C. Numarasıyla giriş yapanların bilgileri nüfus idaresinden çekildiği için bu bölümde güncelleme yapamamaktadır. Bilgilerinde değişiklik olan T.C. vatandaşları Bilgilerimi Mernisten Güncelle butonuna basarak bilgilerini güncelleyebilirler.

T.C. Numarası olmadan kayıt olan adaylar formdaki boş alanları kendileri doldurarak onaylayacaktır.

| Uyruk         | Profil Fotoğrafı |
|---------------|------------------|
| Germany       | •                |
| Adınız        |                  |
|               | Fotoğraf Seçini  |
| Soyadınız     |                  |
|               |                  |
| Doğum Tarihi  |                  |
| 29/04/1980    |                  |
| Anne Adınız   |                  |
| Anne Adınız   |                  |
| Baba Adı      |                  |
| Baba Adı      |                  |
| Doğum Yeriniz |                  |

**Not :** Profil Fotoğrafları, sınav giriş belgelerinizde yer alacak ve sınava giriş aşamasında görevliler tarafından kontrol edilecektir. Fotoğrafınızın size ait ve güncel olmasını dikkat ediniz. Size ait olmayan fotoğraf yükleyen öğrencilerin sınava girmesine izin verilmeyecektir.

Profil fotoğrafınızı yüklemek için **Fotoğraf Seçiniz** butonuna basınız.

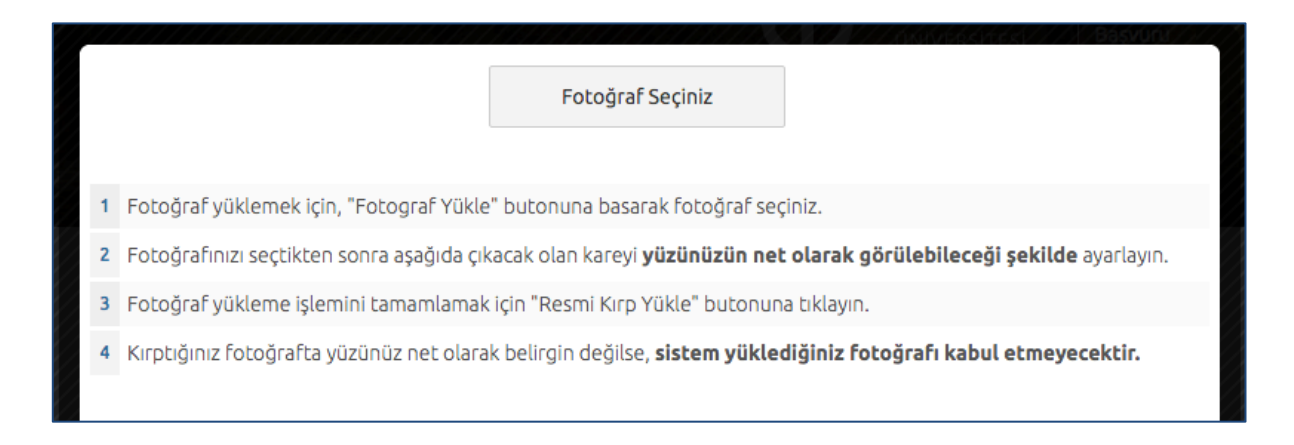

Gelen paneldeki Fotoğraf Seçiniz butonuna basarak bilgisayarınızdan yüzünüzün tam görüneceği profil resminizi seçiniz.

Ekranın orta tarafında yer alan beyaz diktörtgen alanı profil fotoğrafınızın kesileceği alandır. Fare yardımı ile resmizini sağa, sola kaydırıp, resmin altında yer alan yakınlaştırma çubuğu ile resminizi büyültüp küçültebilirsiniz. Yüzünüzün tam olarak görülebilecek şekilde resmi ayarladıktan sonra **Resmi Kırp Yükle** butonuna basarak seçiniz.

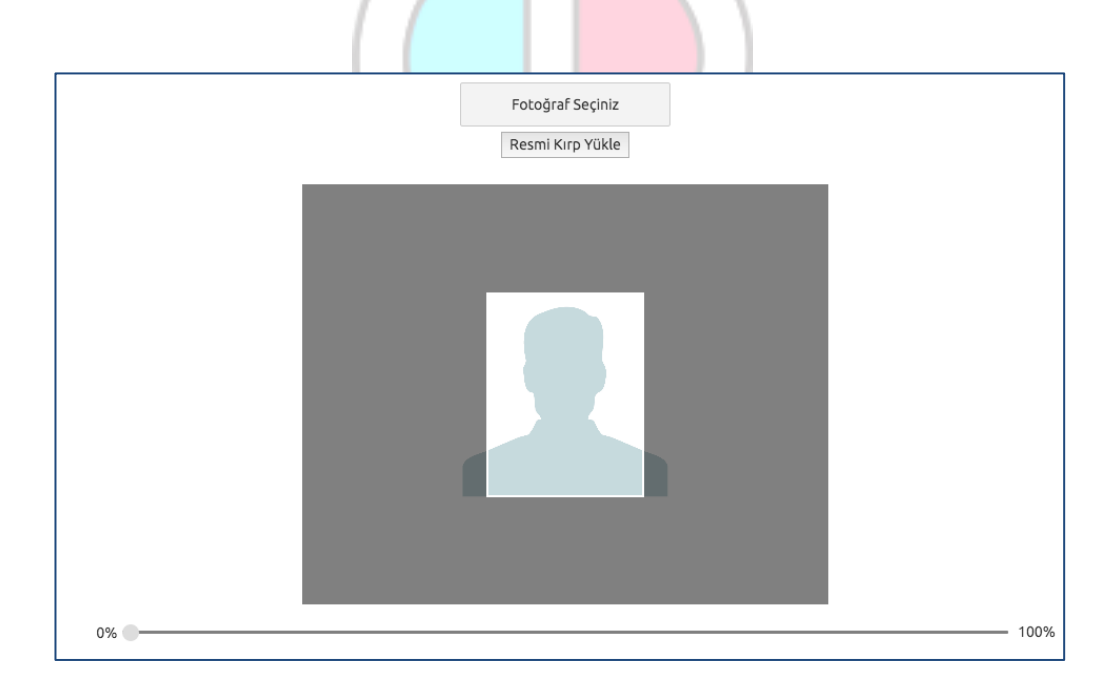

Kırptığınız fotoğrafta yüzünüz net olarak belirgin değilse, sistem yüklediğiniz fotoğrafı kabul etmeyecektir ve aşağıdaki gibi bir uyarı verecektir. Bu durumda yeni bir fotoğraf seçiniz ve sisteme yükleyiniz.

Lütfen yüzünüzün net olarak görülebildiği bir fotoğraf yükleyiniz..

Fotoğrafınız başarı şekilde yüklendiğinde aşağıdaki mesaj görünecektir.

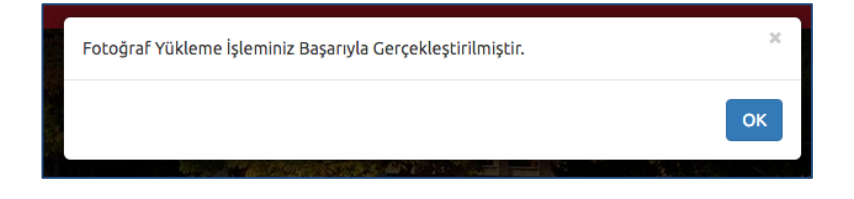

#### • İletişim Bilgileri

İletişim bilgileri giriş paneli e-posta Bilgi Güncelleme, Telefon Bilgileri Güncelleme ve Adres Bilgileri Güncelleme olarak 3 bölümden oluşmaktadır. Güncellemek istediğiniz bölümün yanında yer alan mavi renkli butonları bastığınızda giriş paneli açılacaktır. Açılan panel üzerinden bilgilerinizi girerek panelin altın<mark>da yer a</mark>lan basarak bilgilerinizi Kaydet butonlarına sisteme girebilirsiniz.

| Cep Telefonu         |                   |
|----------------------|-------------------|
| +90                  | Telefonumu Onayla |
| Ev Telefonu          |                   |
| C ≠ +90 501 234 5678 |                   |
| ş Telefonu           |                   |
| C ▼ +90 501 234 5678 |                   |
|                      |                   |

| İletişim Bilgileri                       |  |
|------------------------------------------|--|
| levcut Eposta Adresiniz                  |  |
| erdincergun@anadolu.edu.tr               |  |
| Eposta Bilgilerimi Güncellemek İstiyorum |  |
|                                          |  |
| iep Telefonu                             |  |
|                                          |  |
| v Telefonu                               |  |
|                                          |  |
| Telefonu                                 |  |
|                                          |  |
| Talafoo Biloilarini Giorellamak istuonum |  |
|                                          |  |
| Türkiye                                  |  |
|                                          |  |
| II Sariniz                               |  |
|                                          |  |
| çe                                       |  |
| liçe seçiniz                             |  |
| tahalle                                  |  |
| Mahalle Seçiniz                          |  |
| okak                                     |  |
|                                          |  |
| іş Карі                                  |  |
|                                          |  |
| Карі                                     |  |
|                                          |  |
|                                          |  |
| Adres Bilgilerimi Güncellemek İstiyorum  |  |

#### • Başvuru Adımları

Sisteme giriş yaptığınızda başvuru süreci aktif olan sınavlar **Başvuruya açık sınavlar** / **Programlar** linkinin altında listelenmektedir. Sınav seçimi yaparak Başvuru Yap butonuna basınız.

| 0                                          | 2018 T.C. Adalet Bakanlığı Uzlaştırmacı Sınavı<br>(11.03.2018)                                                                                             | Başvuru Yapılmamış                                                           |
|--------------------------------------------|----------------------------------------------------------------------------------------------------|------------------------------------------------------------------------------|
|                                            |                                                                                                    | Ваşvuru Ұар                                                                  |
| <b>Not :</b> Sir<br>sisteme g<br>varsa sis | nav başvurusu yapmadan önce öncelikle fotoğrafın<br>girmeniz gerekmektedir. Başvuru işlemi için zorunl<br>stem Başvuru Yap butonuna bastığınızda size uyaı | uzı ve iletişim bilgilerinizi<br>u olan bilgilerinizde eksiklik<br>racaktır. |
| üm bilgile                                 | riniz girildiyse başvuru sayfası açılacaktır.                                                                                                    |                                                                              |
| Not : Bas<br>adımlarır                     | şvuru süreci 6 adımdan oluşmaktadır. Başvurunu:<br>n tamamlanması gerekmektedir.                                                                           | zun geçerli olabilmesi için tüm                                              |
|                                            |                                                                                                    |                                                                              |

| 0 | 2018 T.C. Adalet Bakanlığı Uzlaştırmacı Sınavı<br>(11.03.2018) | Başvuru Yapılmamış |
|---|----------------------------------------------------------------|--------------------|
|   |                                                                | Başvuru Yap        |

Başvuru sayfasının ilk adımında başvuru yaptığınız sınav seçimini yapmanız istenmektedir. Sınav seçimi yapınız ve **Sonraki** butonuna tıklayarak sonraki adıma geçiniz.

#### 2. Adım

Kişisel bilgilerinizin gösterildiği bölümdür. Bilgilerinizde bir hata varsa Kimlik Bilgilerini Güncelle butonuna basarak bilgilerinizi güncelleyiniz. Bilgilerinizde bir değişiklik yoksa sonraki butonu ile bir sonraki aşamaya geçiniz.

#### 3. Adım

İletişim bilgilerinizin gösterildiği bölümdür. Bilgilerinizde bir hata varsa İletişim Bilgilerimi Güncelle butonuna basarak bilgilerinizi güncelleyiniz. Bilgilerinizde bir değişiklik yoksa sonraki butonu ile bir sonraki aşamaya geçiniz.

# rc Adınız Soyadınız Doğum Tarihi Sonraki ->

| Cep Telefonu    |  |  |
|-----------------|--|--|
| Ev Telefonu     |  |  |
| +32531213132131 |  |  |
| ş Telefonu      |  |  |
|                 |  |  |

#### 4. Adım

Sınav merkezi seçim panelidir. Sınava girmek istediğiniz sınav merkezini seçip sonraki adıma geçiniz

Kimlik bilgileriniz

# 5. Özet

Bu adımında başvuru aşamasında girdiğiniz tüm bilgiler özet şeklinde listelenmektedir. Tüm bilgilerinizi tekrar kontrol ediniz. Bilgileriniz doğru ise sayfanın altında yer alan **BAŞVURUYU KAYDET** butonuna basarak başvuru sürecinde girdiğiniz bilgileri onaylayınız.

| en altine    | a yer alan <b>"Başvuruyu Kaydet</b> " butonuna tıklayarak başvurunuzu kaydediniz ve      |
|--------------|------------------------------------------------------------------------------------------|
| sonraki      | şamaya geçiniz. Bilgilerinizde değişiklik yapmak isterseniz " <b>İptal Et</b> " butonuna |
| tiklayini    | -                                                                                        |
| 2- Başvu     | runuzu kaydettikten sonra bilgilerinizde herhangi degişiklik yapamazsınız.               |
| 3- Sınav     | nerkezinizi, sınav başvuru süresi sonuna kadar güncelleyebilirsiniz.                     |
| imlik Bilgil | riniz                                                                                    |

# 6. Adım (Ödeme)

Online Ödeme Yap butonuna bastığınızda ödeme sayfası açılacaktır. Açılan sayfadan Kredi/Banka Kartınız ile sınav başvuru ücreti ödemenizi gerçekleştirebilirsiniz.

| 1. Adım     | 2. Adım  | 3. Adım    | 4. Adım | 5. Özet                              | 6. Ödeme                                               |
|-------------|----------|------------|---------|--------------------------------------|--------------------------------------------------------|
| Başvu       | ru işlen | ninizi tam | amlamal | k için sın                           | nav başvuru ücretini ödemeniz gerekmektedir.           |
|             |          |            | Sinav   | v Başvur                             | ru Ücreti : <u>135.00 TL</u>                           |
|             |          |            | KÖdem   | redi <b>/ B</b> anka<br>e işlemine y | ka kartıyla ödeme yap<br>yönelik sıkça sorulan sorular |
| Kimlik Bilg | ileriniz |            |         |                                      |                                                        |

Sınav başvuru ücreti başarıyla ödendiğinde, başvuru süreci tamamlanmış olmaktadır. Bu durumda aşağıdaki resimde görüldüğü aday bilgileri sayfası üzerinde "**Başvuru İşleminiz Başarıyla Tamamlanmıştır**" şeklinde bir uyarı yer alacaktır.

Başvuru işleminiz tamamlandıktan sonra aşağıdaki gibi onay belgesi ekranda çıkacaktır.

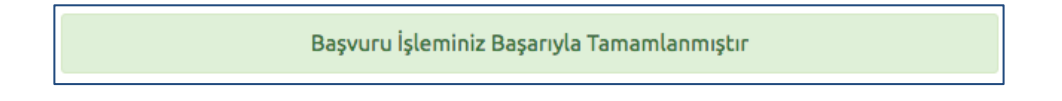

#### 4. Şifremi Unuttum

Sistemde kayıtlı olan şifrenizi unuttuğunuz da " **Şifremi Unuttum** " butonuna tıklayınız. "**Şifremi unuttum**" butonu ile aşağıda ki sayfaya ulaşabilirsiniz.

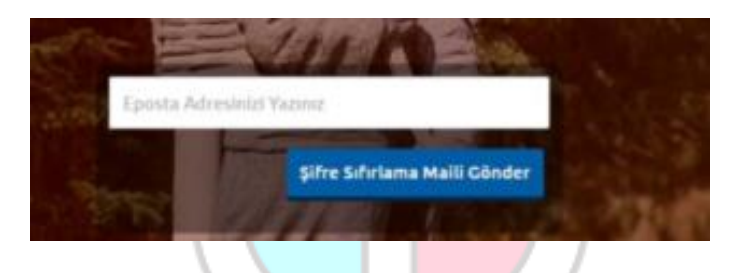

Sistemimize kayıt esnasında kullanmış olduğunuz mail adresinizi yazarak '**Şifre Sıfırlama Maili Gönder**'' butonuna tıklayabilirsiniz. Mail adresinize gelen şifre sıfırlama linkinde istenilen bilgileri doldurarak yeni şifrenizi oluşturabilirsiniz.